## Tutoriel 7 - Télécharger et installer TeamViewer

par Jacques Laliberté CIMBCC

- 7.1- Téléchargez la version gratuite de TeamViewer sur ce site : https://www.teamviewer.com/fr/
- 7.2- Cliquez sur Télécharger Gratuitement

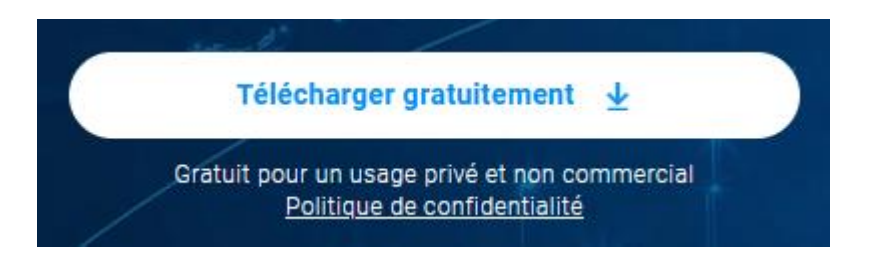

7.3- Allez dans le dossier Téléchargement et cliquez sur le fichier téléchargé

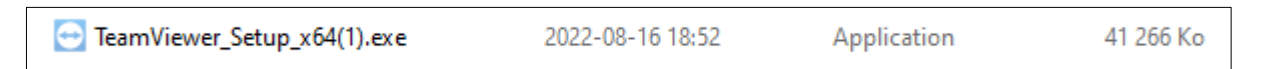

7.4- Cliquez "Installation avec les paramètres par défaut" et cliquez sur J'accepte

| /                                                                                            | /           |
|----------------------------------------------------------------------------------------------|-------------|
| 🔁 Installation de TeamViewer 🛛 —                                                             |             |
| Bienvenue chez TeamViewer                                                                    |             |
| Assistance à distance, accéder à votre propre ordinateur, aux réunions, aux<br>présentations |             |
|                                                                                              |             |
| Comment voulez-vous procéder ?                                                               |             |
| <ul> <li>Installation avec paramètres par défaut</li> </ul>                                  |             |
| O Installer et configurer l'accès sans surveillance à cet appareil                           |             |
| ⊖ Démarrer seulement                                                                         |             |
|                                                                                              |             |
|                                                                                              |             |
|                                                                                              |             |
|                                                                                              |             |
|                                                                                              |             |
|                                                                                              |             |
| Afficher les paramètres avancés                                                              |             |
|                                                                                              |             |
| Accord de licence : en continuant, vous acceptez les termes du contrat de                    | e - suivant |
|                                                                                              |             |

L'installation se déroule et la barre de défilement progresse jusqu'a la fin de l'installation

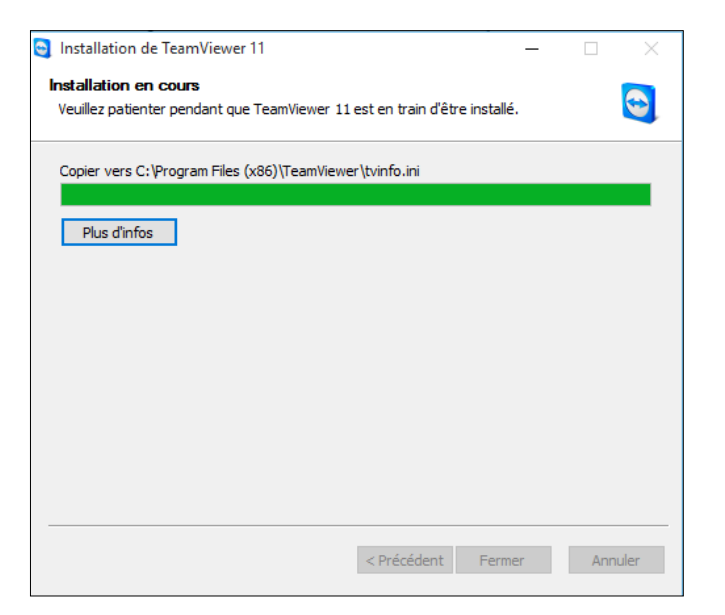

7.5- Une fois l'installation terminée, une fenêtre ouvre pour vous informer des **Nouveautés**. Fermez-là en cliquant sur OK

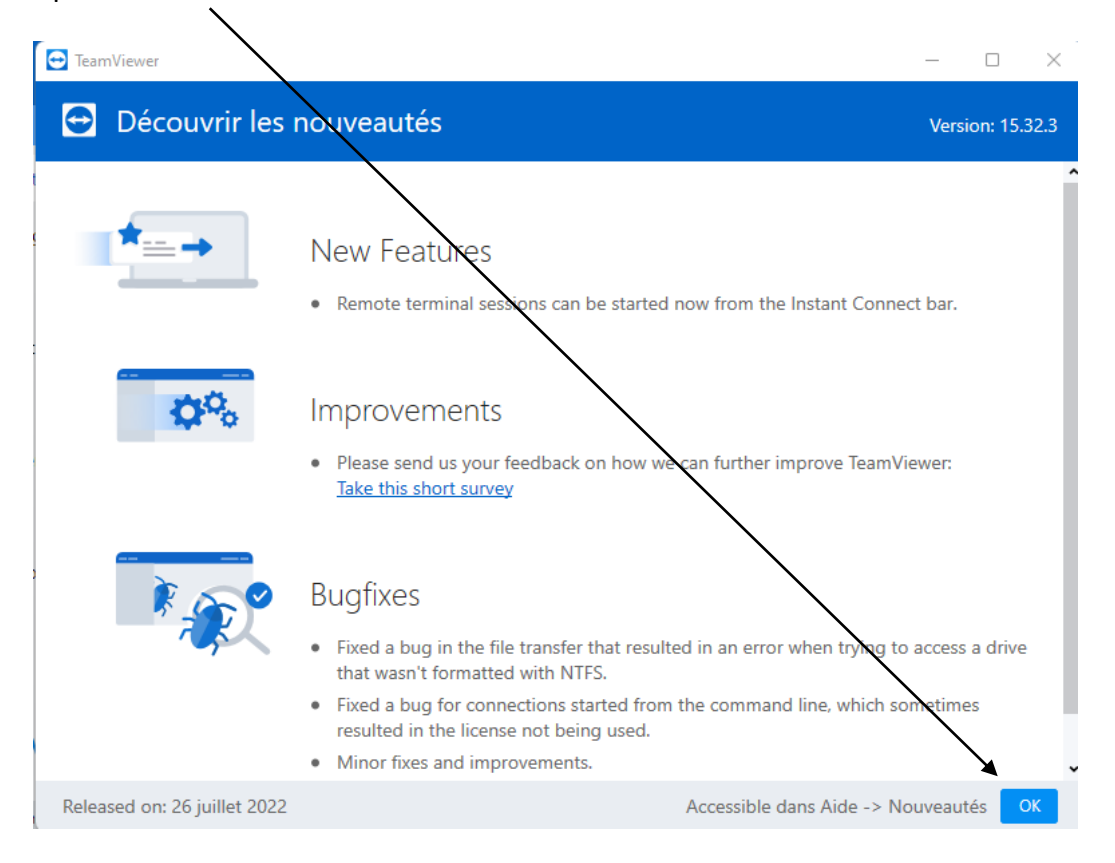

Ensuite vous avez sous forme de schéma des explications sur le fonctionnement de Team Viewer

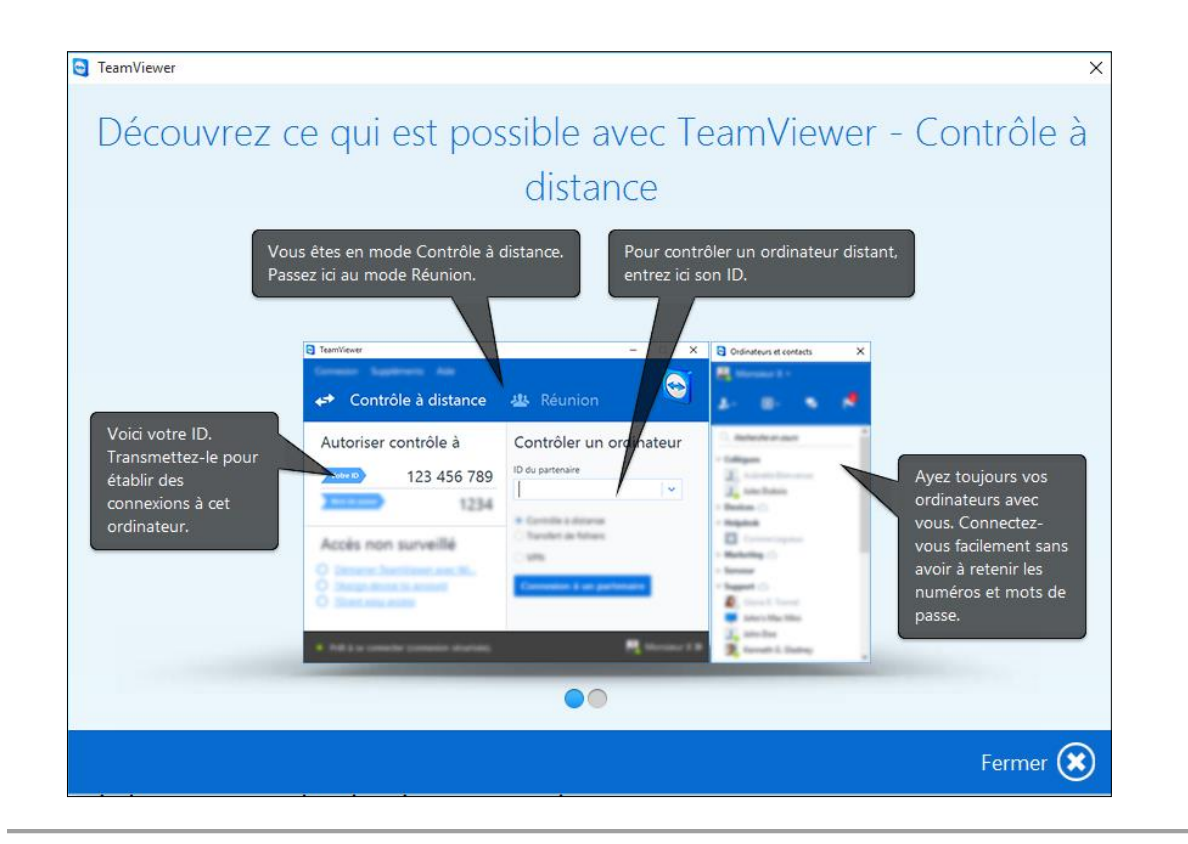

## Comment contrôler un PC à distance en utilisant TeamViewer :

7.6- Lancez le programme en utilisant le raccourci créé sur votre Bureau...

L'interface de TeamViewer est partitionnée en trois parties : Celles du centre et de droite nous intéressent

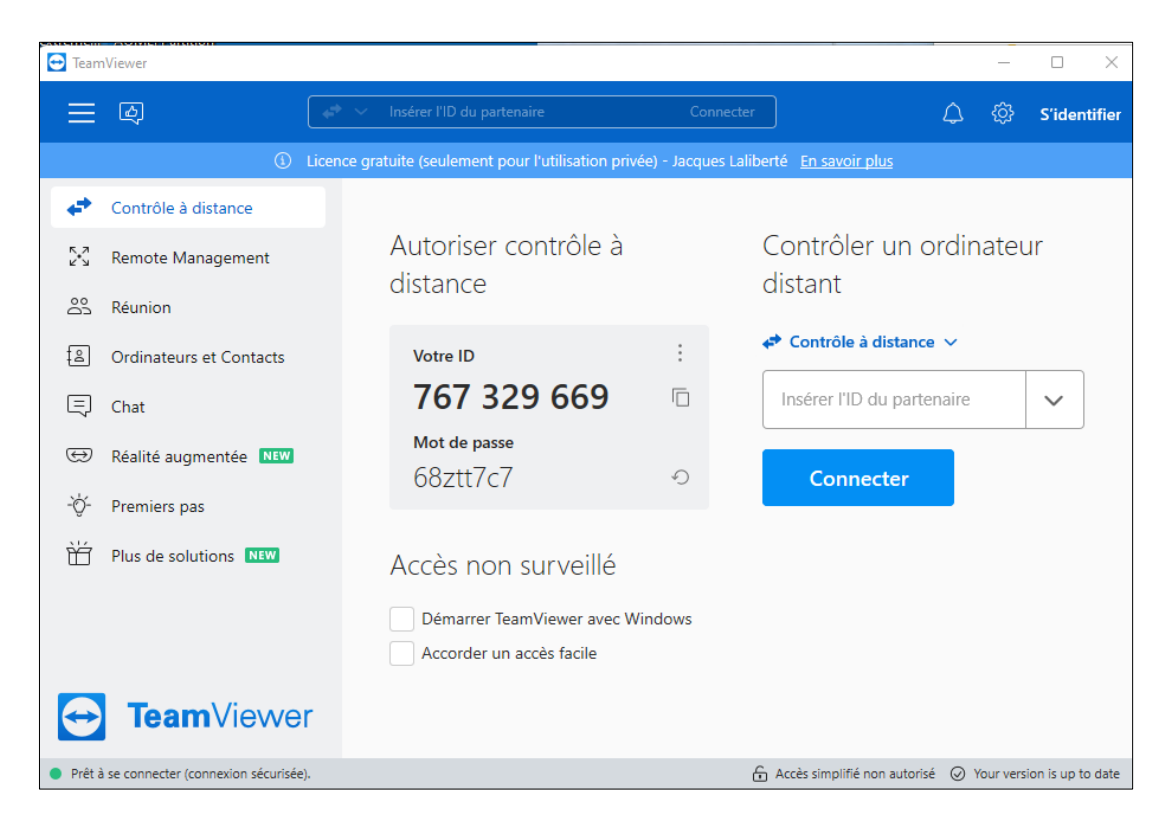

 Dans la partie de gauche intitulée "Autoriser contrôle à distance", TeamViewer vous donne un numéro d'identifiant (ID) et un mot de passe que vous allez transmettre à l'assistant (muni également de Team Viewer) qui va prendre le contrôle de votre ordinateur à distance soit pour vous enseigner une façon de faire ou pour réparer un problème sur votre ordinateur.

*N.B. :Pendant la procédure vous voyez tout ce que l'assistant fait et vous pouvez en tout temps mettre fin à l'opération* 

- La partie de droite, "**Contrôler un ordinateur distant**", permet de vous connecter à un autre ordinateur et de le contrôler en utilisant le **ID** et le **mot de passe** de l'ami que vous voulez aider.
- 7.7- Pour contrôler un ordinateur à distance, recopiez le ID et le mot de passe de l'ordinateur (ou demandezle) et mettez l'ID dans la partie à droit, cochez "Contrôle à distance" et cliquez sur "Connexion à un partenaire"...

TeamViewer permet d'effectuer d'autres opérations tels que transférer des fichier, chatter avec fonctions audio et vidéo, faire des téléconférences etc. À vous de les découvrir et de les exploiter si vous les jugez nécessaires. Le but de ce tutoriel étant de vous permettre de vous faire aider en cas de problème d'ordinateur.